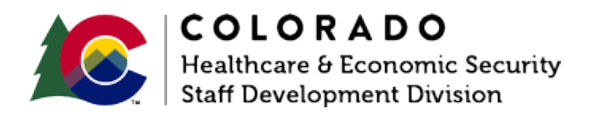

## **Case Information Page**

CBMS | Process Manual | Revised: January 2022

## **OVERVIEW**

CBMS uses data in the Case Information page to ensure accurate Head of Household and Case Payee information. Information on this page is populated from Application Initiation and may not require any updates. It is best practice to review all information for accuracy.

## PROCESS

- 1. Enter Log into CBMS
- 2. Navigate to the Case by entering the Case Number in the **Global Search** bar on the Home Page
- 3. Click on Case Number in the results table to access the Members page
- 4. From the Members page, hover over the Actions button
- 5. Select Begin Interactive Interview to initiate the II queue
- 6. Navigate to the Case Information page
- 7. Review Last and First name fields to ensure they match information provided during the AI process
  - a. Update any incorrect information as needed
    Note: if demographic information is changed on this page, it will also need to be changed in the Demographics page and potentially re-cleared to avoid duplicate Client ID information
- 8. Review Head of Household information.

- a. If this information is incorrect, select the appropriate household member from the dropdown list
  Note: If the Head of Household is changed, the Designated Case Addressee field and Case Payee Related List will also need to be updated
- 9. Review Spoken and Written Language fields to ensure they are accurate
- 10. Review and update Telephone number(s) as appropriate
  - a. If there is a message phone, enter the **Type** from the dropdown list in the following field
- 11. Select the appropriate radio button for Whereabouts Unknown
  - a. This field defaults to 'No' and should only be updated to 'Yes' if you have information that the Head of Household is unable to be located
  - b. If 'Yes' is selected, select the Reason from the dropdown list
- 12. Click Save
- 13. Review the Program Requested Summary Related List for accuracy
  - a. If there is incorrect **Request Date** information, or the household is requesting a program that is not listed, a new AI may be required to add those programs to this case.
  - b. Refer to **Online Help** for more information
- 14. Review Case Payee Related List for accuracy
  - a. The Case Payee defaults to the Applicant/Head of Household
  - b. For SNAP or Cash programs, an EBT card may need to be requested to ensure the payee can access their benefits
  - c. Refer to **Online Help** for more information
- 15. To change the Case Payee:
  - a. Enter the Effective Begin Date
    - i. Refer to **Online Help** for more information

- b. Select the appropriate member from the Name dropdown list
- c. Select the Type from the dropdown list
- d. Select the Reason for the change from the dropdown list
- e. Select 'Received' from the Verification dropdown list
- f. Select the appropriate Source from the dropdown list
- g. Click Save

\_\_\_\_\_

## ACCESSIBILITY

This document is designed to comply with the Web Content Accessibility Guidelines (WCAG) 2.1 AA standard. If you experience any difficulty accessing the content or have questions regarding the process, please contact SOC\_StaffDevelopment@state.co.us for assistance.